Onlne access to look up a dentist in your Executive Dental plan. If you are a member of an existing Executive Dental group and need to look up a dentist please follow the steps below:

## Go to healthplex.com

## Click on Our Dentists

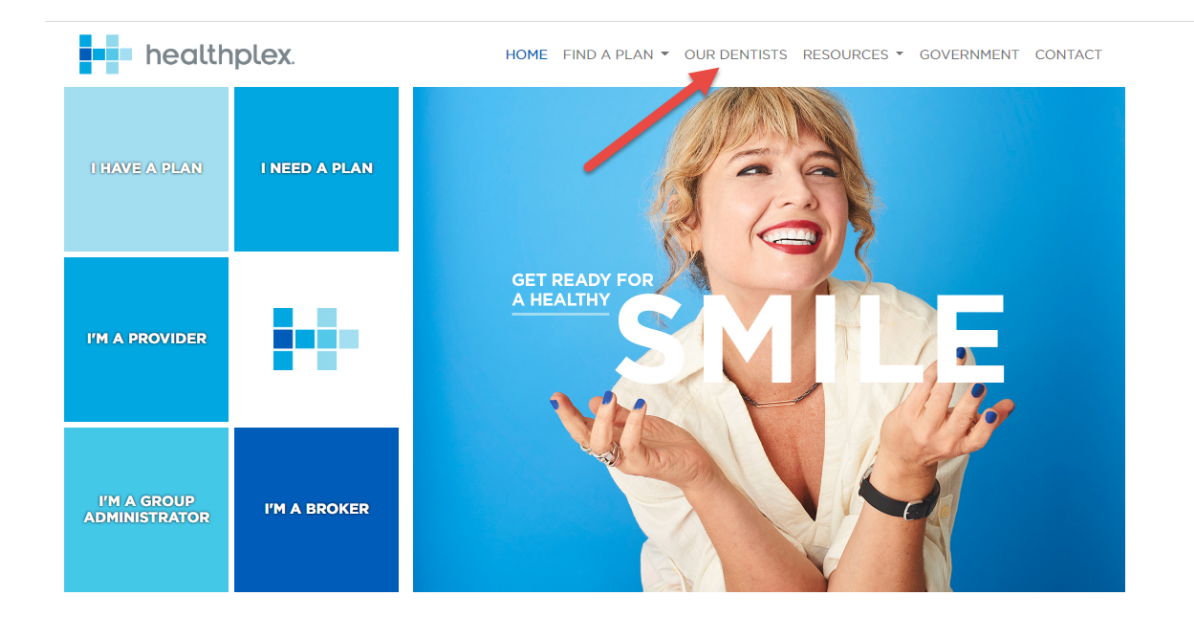

## On this page you will need to select your search options.

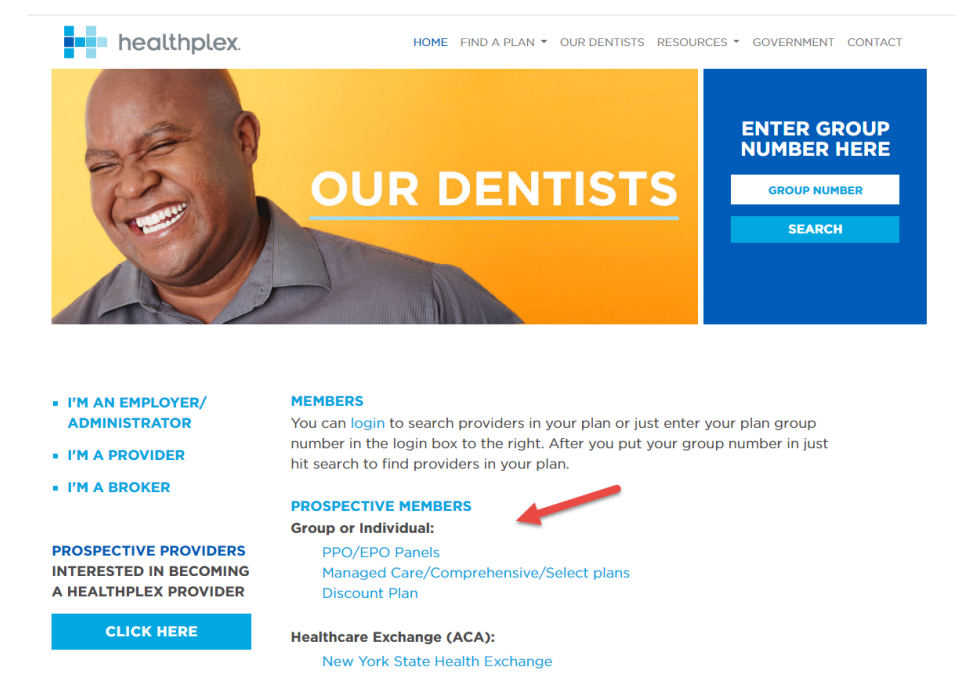

Choose the plan option for which network you need to search, either PPO/EPO Panels or the Managed Care/Comprehensive/Select Plans.

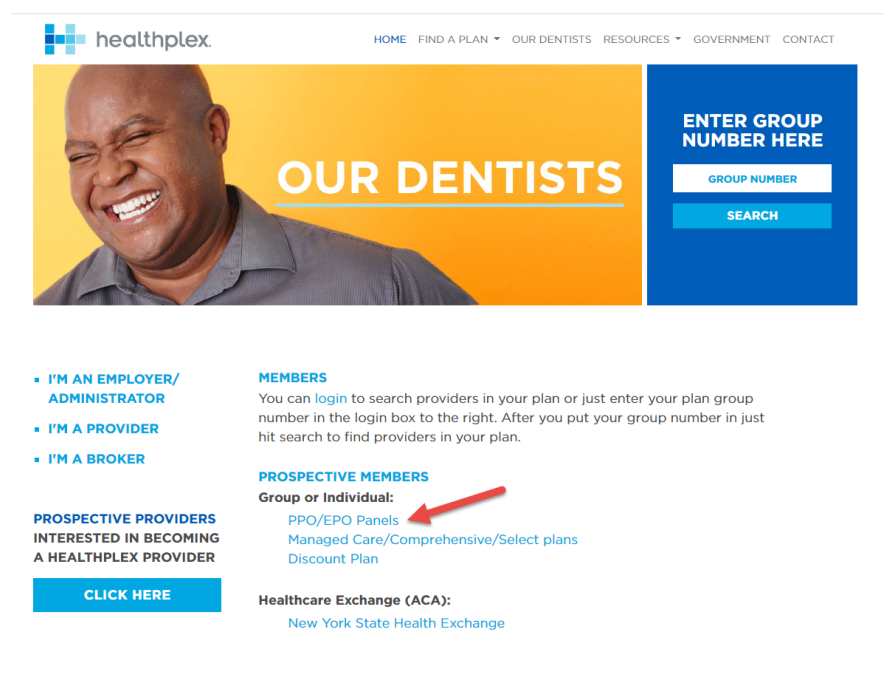

If you are looking for a PPO provider Click on PPO/EPO Panels and then click on the National PPO Panel.

| healthplex.                                                                                                   | HOME FIND A PLAN + OUR DENTISTS RESOURCES + GOVERNMENT CONTACT                                                     |
|----------------------------------------------------------------------------------------------------|----------------------------------------------------------------------------------------------------|
| 63                                                                                                    | OUR DENTISTS                                                                                                    |
| Customer Service<br>(Commercial)<br><b>1-800-468-0600</b>                                                     | SEARCH FOR A PROVIDER NEAR YOU<br>You have chosen to search for dentists who participate in National PPO<br>Panel. |
| Customer Service<br>(Exchange)<br><b>1-888-468-1984</b>                                                       | CHOOSE A SPECIALTY                                                                                                 |
| Customer Service<br>(Medicare, FIDA, MLTC,<br>Medicaid, Child Health<br>Plus, Essential Plan)<br>800-468-9868 | SEARCH BY ZIP<br>ZIP<br>Within 3-Miles c Search BY City<br>Select A State c                                        |
|                                                                                                    | CHOOSE LISTING TYPE Doctor Name Location                                                                           |
|                                                                                                    | SEARCH                                                                                                    |
|                                                                                                    |                                                                                                    |

Click on the specialty you need and narrow your search by zip code, distance or city and state, then click Search for a list of providers in that specified criteria.

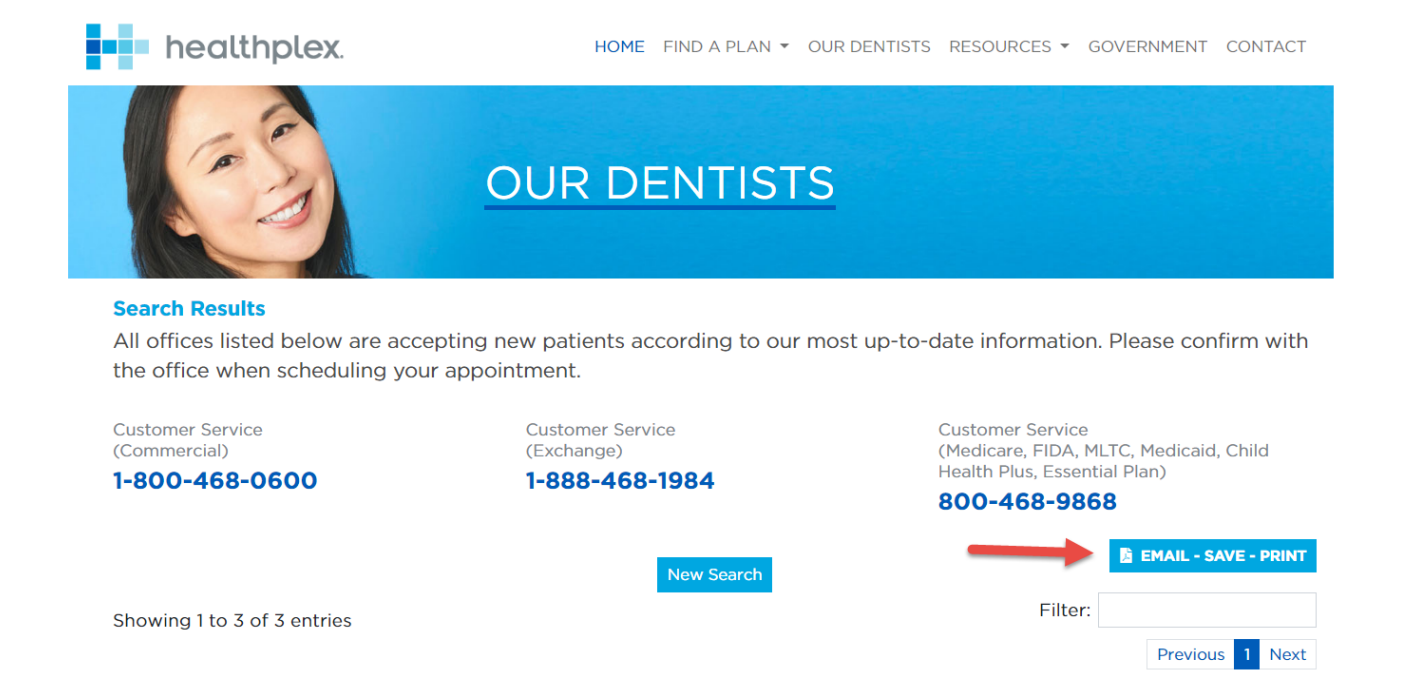

Your list will then be generated, and you will have the option to Email Save or Print your results. As well as filter your list or search again.